## Conteo y actualización del stock

Para realizar el conteo del stock se utilizarán los ajustes de inventario. Para esto ingresar en **Inventario > Operaciones > Ajustes de inventario > Crear**:

| Inventario               | Información general | Operaciones                        | Datos principale | s Informes | Configurac | ión         |                              | e               | ) 👤 3   |
|--------------------------|---------------------|------------------------------------|------------------|------------|------------|-------------|------------------------------|-----------------|---------|
| Ajustes de Inventario    |                     | Transferencia                      | as               |            |            | Buscar      |                              |                 |         |
| Crear                    |                     | 'Ajustes de Inventario<br>Desechar |                  |            |            | ▼ Filtros ▼ | $\equiv$ Agrupar por $\cdot$ | ★ Favoritos ▼   |         |
| Referencia de inventario |                     | Ejecutar Planificador              |                  |            |            |             |                              | Fecha del inve  | entario |
| Conteo                   |                     |                                    |                  |            |            |             |                              | 23/11/2021 15:0 | 6:50    |
| Conteo capacitacion      |                     |                                    |                  |            |            |             |                              | 23/11/2021 15:0 | 3:07    |

Imagen 1 – Crear en menú ajustes de inventario

En la nueva pantalla cargar el nombre del ajuste, recomendamos sea lo más representativo posible. Se deberá seleccionar la ubicación para la cual se está realizando el conteo, así como la opción a inventariar deseada (producto, categoría, seleccionar productos manualmente). Se habilitará un campo adicional para elegir el producto o categoría a inventariar.

| Ajustes de Ir<br>Guardar Des | nventario / Nuevo<br>scartar           |                                                                                                    |   |                                           |                     |          |            |             |
|------------------------------|----------------------------------------|----------------------------------------------------------------------------------------------------|---|-------------------------------------------|---------------------|----------|------------|-------------|
| Iniciar inventario           |                                        |                                                                                                    |   |                                           |                     | Borrador | En progres | so Validado |
|                              | Referencia de inventari<br>Conteo choc | 。<br>colates 24/11 am                                                                                                    |   |                                           |                     |          |            |             |
|                              | Ubicación                              | PAR/Stock                                                                                                    | • | Categoría de                              | 24/11/2021 15:54:01 |          |            |             |
|                              | Inventario de                          | <ul> <li>Todos los productos</li> <li>Una categoría de producto</li> <li>Sólo un producto</li> <li>Seleccionar productos manualmente</li> </ul> |   | producto<br>Incluir productos<br>agotados |                     |          |            |             |

Imagen 2 – Crear un nuevo ajuste de inventario

Luego de seleccionar las opciones pulsar "*Iniciar inventario*". Si se elige trabajar con una categoría, el sistema traerá todos los productos de la misma. Pulsando sobre Imprimir > Inventario se podrá exportar el listado en PDF.

| Ajustes de Inventario         | o / Conteo chocolates 24/11 a | am         |          |                                                           |                            |           |             |          |
|-------------------------------|-------------------------------|------------|----------|-----------------------------------------------------------|----------------------------|-----------|-------------|----------|
| Editar Crear                  |                               | Imprimir 👻 | Acción • |                                                           |                            |           | 17          | 1 < >    |
| Validar inventario Cance      | elar el inventario            | Inventario |          |                                                           |                            | Borrador  | En progreso | Validado |
| Conteo choo                   | colates 24/11 am              |            |          |                                                           |                            |           |             |          |
| Ubicación                     | PAR/Stock                     |            |          | Fecha del inventario                                      | 24/11/2021 16:08:28        |           |             |          |
| inventariada<br>Inventario de | Una categoría de producto     |            |          | Categoría de<br>producto<br>Incluir productos<br>agotados | All / Saleable / GOURMET / | CHOCOLATE | S           |          |

Imagen 3 – Planilla exportada del sistema

Con el PDF se podrá realizar el conteo de los productos del local.

Tel. (598) 24022516

## ¿Qué hacer cuando NO hay diferencias?

Si no hay diferencias entre el ajuste de inventario del sistema y el stock real en el local, se deberá Validar el inventario sin realizar cambios, así ningún otro usuario podrá modificar el mismo y quedará registro en el sistema de que dicho día se contabilizó el stock de estos productos.

| Ajustes de Inventario / Conteo chocolates 24/17                                                | am                  |                                                  |                                 |                                  |                       |
|------------------------------------------------------------------------------------------------|---------------------|--------------------------------------------------|---------------------------------|----------------------------------|-----------------------|
| Editar Crear                                                                                   | Imprimir • Acción • |                                                  |                                 |                                  | 1/1 < >               |
| Validar inventario                                                                             |                     |                                                  |                                 | Borrador                         | En progreso Validado  |
| Conteo chocolates 24/11 am                                                                     |                     |                                                  |                                 |                                  |                       |
| Ubicación PAR/Stock<br>inventariada<br>Inventario de Una categoría de producto                 |                     | Fecha del inventario<br>Categoría de<br>producto | 24/11/2021 16<br>All / Saleable | :08:28<br>/ GOURMET / CHOCOLATES |                       |
|                                                                                                |                     | Incluir productos<br>agotados                    |                                 |                                  |                       |
| Detalles del inventario                                                                        |                     |                                                  |                                 |                                  |                       |
|                                                                                                |                     |                                                  |                                 | ⇒ Est                            | tablecer cantidad a 0 |
| Producto                                                                                       |                     | UdM                                              | Ubicación                       | Cantidad teórica                 | Cantidad real         |
| [1057] CHOCOLATE PERUGINA LECHE 86 GRAMOS                                                      |                     | Unidad(es)                                       | PAR/Stock                       | 80,000                           | 80,000                |
| [1124] CHOCOLATE COFLER RELLENO DULCE DE LECHE                                                 | 2 GRAMOS            | Unidad(es)                                       | PAR/Stock                       | -5,000                           | -5,000                |
|                                                                                                |                     | Lipidad(ac)                                      | PAR/Stock                       | 1.000                            | 4 000                 |
| [1501] CHOCOLATE BARON ALMENDRAS 300 GRAMOS                                                    |                     | Unidad(es)                                       | ANOTOCK                         |                                  | 1,000                 |
| [1501] CHOCOLATE BARON ALMENDRAS 300 GRAMOS<br>[180] CHOCOLATE ANTIUXIXONA NEGRO CON ARANDANOS | Y SESAMO            | Unidad(es)                                       | PAR/Stock                       | 94,000                           | 94,000                |

Imagen 4 - Validar ajuste de inventario sin cambios

## ¿Qué hacer si el conteo de stock no pudo realizarse finalmente?

En el caso de que no pueda realizarse el conteo de stock en el día se podrá **Suprimir** el ajuste de inventario para evitar dejar un registro pendiente que otros usuarios puedan modificar. Esto se realiza simplemente seleccionando el ajuste desde el menú **Inventario > Operaciones > Ajustes de inventario** y pulsando la opción **Acción > Suprimir**:

| Ajustes de Inventario                          |                |          | Buscar               |                              |                   |           |             |    |   |
|------------------------------------------------|----------------|----------|----------------------|------------------------------|-------------------|-----------|-------------|----|---|
| Crear Importar                                 | Imprimir 🝷     | Acción • | ▼ Filtros ▼          | $\equiv$ Agrupar por $\cdot$ | ★ Favoritos ▼     | 1-36 / 36 | < >         |    | ≣ |
| Referencia de inventario                       | Exportar       |          | Fecha del inventario |                              |                   | Estado    |             |    |   |
| Conteo chocolates 24/11 am                     |                |          |                      | 24/11/2021 16:08:28          |                   |           | En progreso |    |   |
| COGNAC FRANCES HINE NAPOLEON 700 ML - 11/23/21 |                |          |                      | 23/                          | /11/2021 12:01:37 |           | Valida      | do |   |
| COGNAC FRANCES HINE NAPOLEON 700 ML - 11/23/21 |                |          |                      | 23/                          | /11/2021 12:01:23 |           | Valida      | do |   |
| O MINO ANN BUNK ETIQUETA NEADA AADEDNET 754    | 10 44 (00) (04 |          |                      | 00                           |                   |           | 11.01       |    |   |

*Imagen 5 – Eliminar ajuste de inventario pendiente* 

## ¿Qué hacer cuando SI hay diferencias?

En los casos en que existan diferencias se podrá **Editar** el ajuste de inventario y modificar la **Cantidad real** de las líneas que correspondan. Al finalizar pulsar **Guardar**.

| Descartar                                                                                                    |                                                                                                    |                                                                                                    |                                                                                                    | 17.50                                                                                                    |
|----------------------------------------------------------------------------------------------------|----------------------------------------------------------------------------------------------------|----------------------------------------------------------------------------------------------------|----------------------------------------------------------------------------------------------------|----------------------------------------------------------------------------------------------------|
| /alidar inventario Car                                                                                                    | celar el inventario                                                                                                    |                                                                                                    | Borrador                                                                                                    | En progreso Valida                                                                                                    |
| Referencia de inventa                                                                                                    | rio                                                                                                    |                                                                                                    |                                                                                                    |                                                                                                    |
| Conteo cho                                                                                                    | ocolates 24/11 am                                                                                                    |                                                                                                    |                                                                                                    |                                                                                                    |
| Jbicación<br>nyentariada                                                                                                    | PAR/Stock                                                                                                    | Fecha del inventario 24                                                                                        | 11/2021 16:08:28                                                                                                    | -0                                                                                                    |
| Inventario de                                                                                                    | Una categoría de producto                                                                                                    | producto                                                                                                    | / Saleable / GOURMET / CHOCOLATE                                                                                                    | 5                                                                                                    |
|                                                                                                    |                                                                                                    | agotados                                                                                                    |                                                                                                    |                                                                                                    |
| Detalles del inventario                                                                                                    |                                                                                                    | agotados                                                                                                    |                                                                                                    |                                                                                                    |
| Detalles del inventario                                                                                                    |                                                                                                    | agotados                                                                                                    |                                                                                                    | ⇒ Establecer cantidad a 0                                                                                                    |
| Detalles del inventario<br>Producto                                                                                           |                                                                                                    | agotados UdM Ubicaci                                                                                           | -<br>ón Cantidad teórica                                                                                                    | ⇒ Establecer cantidad a 0<br>Cantidad real                                                                                                |
| Detalles del inventario<br>Producto<br>[1057] CHOCOLATE P                                                                     | ERUGINA LECHE 86 GRAMOS                                                                                                    | agotados                                                                                                    | 5n Cantidad teórica<br>ck • ☑ 80,000                                                                                                    | ■ Establecer cantidad a 0<br>Cantidad real<br>80,000 @                                                                                    |
| Detalles del inventario<br>Producto<br>[1057] CHOCOLATE P<br>[1124] CHOCOLATE CO                                              | ERUGINA LECHE 86 GRAMOS<br>DFLER RELLENO DULCE DE LECHE 42 GRAMOS                                                                        | agotados<br>UdM Ubicaci<br>Unidad(t - 2 PAR/Sto<br>Unidad(es) PAR/Sto                                          | ón Cantidad teórica<br>ck - C 80,000<br>ck -5,000                                                                                                    | <ul> <li>Establecer cantidad a 0</li> <li>Cantidad real</li> <li>80,000 @</li> <li>-5,000 @</li> </ul>                                    |
| Detalles del inventario<br>Producto<br>[1057] CHOCOLATE P<br>[1124] CHOCOLATE D/<br>[1501] CHOCOLATE B/                       | ERUGINA LECHE 86 GRAMOS<br>OFLER RELLENO DULCE DE LECHE 42 GRAMOS<br>ARON ALMENDRAS 300 GRAMOS                                           | agotados<br>agotados<br>UdM Ubicaci<br>PAR/Sto<br>Unidad(es) PAR/Sto<br>Unidad(es) PAR/Sto                     | ón Cantidad teórica<br>ck - 2 <sup>™</sup> 80,000<br>ck -5,000<br>ck 1,000                                                                                                    | Establecer cantidad a 0     Cantidad real     B0,000 @     -5,000 @     1,000 @                                                           |
| Detalles del inventario<br>Producto<br>[1057] CHOCOLATE P<br>[1124] CHOCOLATE G.<br>[1501] CHOCOLATE B.<br>[180] CHOCOLATE AN | ERUGINA LECHE 86 GRAMOS<br>DFLER RELLENO DULCE DE LECHE 42 GRAMOS<br>ARON ALMENDRAS 300 GRAMOS<br>TIUXIXONA NEGRO CON ARANDANOS Y SESAMO | agotados<br>agotados<br>Unidad(t - ) PAR/Sto<br>Unidad(es) PAR/Sto<br>Unidad(es) PAR/Sto<br>Unidad(es) PAR/Sto | Son         Cantidad teórica           ck         - ✓         80,000           ck         -5,000         -5,000           ck         1,000         -6           ck         94,000         -6 | <ul> <li>Establecer cantidad a 0</li> <li>Cantidad real</li> <li>80,000 @</li> <li>-6,000 @</li> <li>1,000 @</li> <li>94,000 @</li> </ul> |

Imagen 6 – Editar el ajuste de inventario

Recomendamos revisar los campos modificados para asegurarse de que sean correctos, todos los campos modificados se mostrarán en azul. Para aplicar los cambios pulsar **Validar Inventario**:

| Ajustes de Inventar                                                   | io / Conteo chocolates 24/11 am        |                                                                                   |                            |                                        |                   |         |
|-----------------------------------------------------------------------|----------------------------------------|-----------------------------------------------------------------------------------|----------------------------|----------------------------------------|-------------------|---------|
| Guardar Descartar                                                     |                                        |                                                                                   |                            |                                        | 1 / 36            | < >     |
| Validar inventario Can                                                | celar el inventario                    |                                                                                   |                            | Borrador                               | En progreso       | Validad |
| Referencia de invegta                                                 | rio                                    |                                                                                   |                            |                                        |                   |         |
| Conteo cho                                                            | colates 24/11 am                       |                                                                                   |                            |                                        |                   |         |
| Ubicación<br>inventariada<br>Inventario de<br>Detalles del inventario | PARStock<br>Una categoria de producto  | Fecha del inventario<br>Categoria de<br>producto<br>Incluir productos<br>agotados | 24/11/2021<br>All / Saleab | 16:08:28<br>ole / GOURMET / CHOCOLATES | 3                 |         |
|                                                                       |                                        |                                                                                   |                            | ⇒                                      | Establecer cantio | dad a 0 |
| Producto                                                              |                                        | UdM U                                                                             | Jbicación                  | Cantidad teórica                       | Cantidad re       | eal     |
| [1057] CHOCOLATE PE                                                   | RUGINA LECHE 86 GRAMOS                 | Unidad(es) F                                                                      | PAR/Stock                  | 80,000                                 | 50                | 0,000 🛍 |
| [1124] CHOCOLATE CO                                                   | OFLER RELLENO DULCE DE LECHE 42 GRAMOS | Unidad(es) F                                                                      | PAR/Stock                  | -5,000                                 | -{                | 5,000 💼 |
| [1501] CHOCOLATE BA                                                   | ARON ALMENDRAS 300 GRAMOS              | Unidad(es) F                                                                      | PAR/Stock                  | 1,000                                  | -                 | 1,000 💼 |
| [180] CHOCOLATE ANT                                                   | TIUXIXONA NEGRO CON ARANDANOS Y SESAMO | Unidad(es) F                                                                      | AR/Stock                   | 94,000                                 | 94                | 1,000 💼 |
| [183] CHOCOLATE CO                                                    | FLER BLOCK 300 GRAMOS                  | Unidad(es) F                                                                      | AR/Stock                   | 1,000                                  |                   | 1,000 💼 |
| Agregar línea                                                         |                                        |                                                                                   |                            |                                        |                   |         |

Imagen 7 – Validar ajuste de inventario